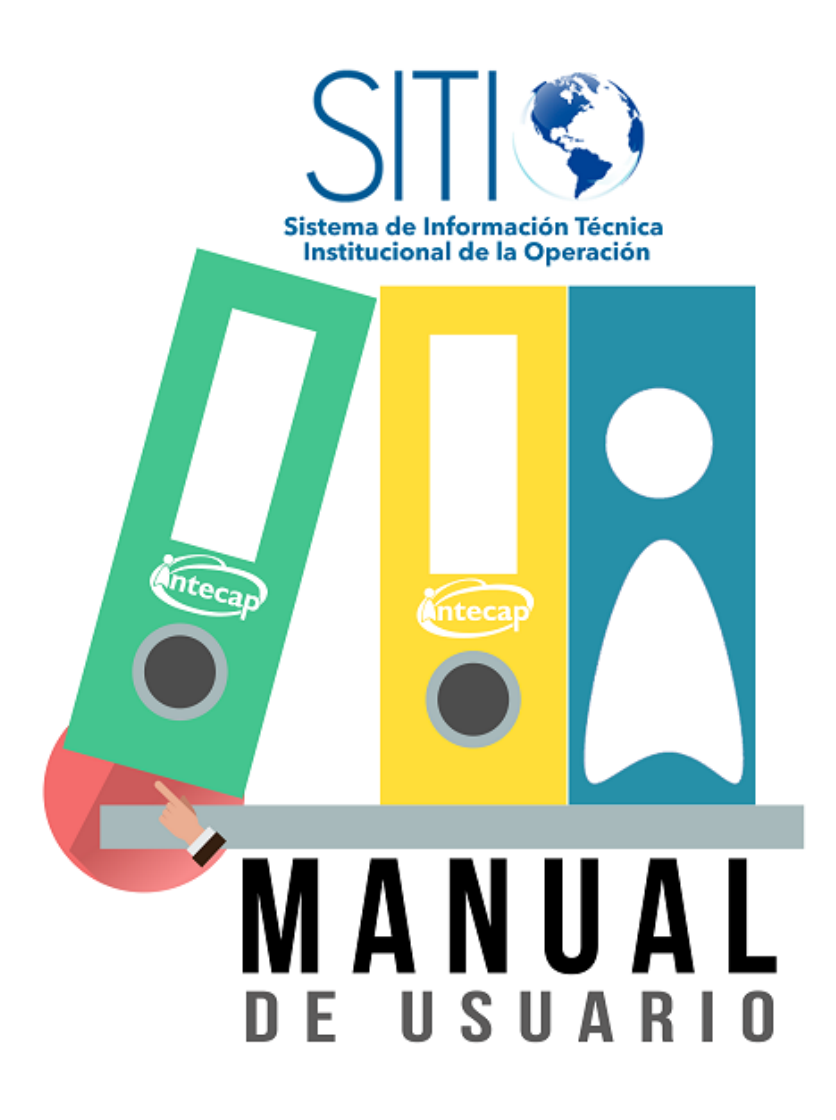

# Portal de supervisión

Manual de usuario Ver. 1.0.6.6 2018

# Índice

| Introducción                                                      | 3  |
|-------------------------------------------------------------------|----|
| Inicio sin iniciar sesión                                         | 4  |
| Conectarse                                                        | 5  |
| Página de inicio del portal de supervisión                        | 6  |
| Registros de módulos por División Regional                        | 7  |
| Registros de módulos por Unidad Operativa                         | 8  |
| Listado de registros de módulos                                   | 9  |
| Registro de módulo                                                | 10 |
| Plan para el desarrollo de situaciones de aprendizaje             | 11 |
| Participantes con usuario para ingreso al portal de participantes | 12 |
|                                                                   |    |

#### Introducción

Esta guía tiene como finalidad dar a conocer las características de uso del portal de supervisión que tiene como objetivo realizar acciones de supervisión o monitoreo de la información consignada en los sistemas Institucionales SITIO.

Para ingresar al portal de supervisión se hará por medio de la siguiente dirección:

http://cursos.intecap.edu.gt/supervision/Login.aspx

#### Inicio sin iniciar sesión

| <b>≡</b> Supervis        | sión                                                 |                                                                            |                    | Le Conectarse |
|--------------------------|------------------------------------------------------|----------------------------------------------------------------------------|--------------------|---------------|
|                          | Puede identificarse por medio de la opción           | Conectarse para tener acceso a más opciones.                               | Bienvenido usuario |               |
|                          |                                                      |                                                                            |                    |               |
| © 201<br>⊒ Deg<br># Vers | 8 INTECAP<br>partamento de informática<br>adm1.0.6 6 | ■ Manual de usuario<br>Ø Preguntas frecuentes<br>■ Ver. 4.1.3 ■ Ver. 5.3.1 | S f V D            |               |

Está será la página por defecto del portal, en ella contará con las siguientes opciones:

#### 1. Conectarse (inicio de sesión)

Debe de hacer clic en esta opción para poder ingresar los datos de usuario y contraseña, y de esa manera tener acceso a todas las opciones del portal.

#### Conectarse

| Antecap                                                  | Portal de supervisión                              |
|----------------------------------------------------------|----------------------------------------------------|
| Recuperar contraseña                                     | ngreso                                             |
| RECUPERAR                                                | Lusuario                                           |
|                                                          | Conectarse                                         |
|                                                          |                                                    |
| Esta nágina le permite conectarse al portal de supervisi | ón de INTECAP Para ingresar deberá proporcionar la |

Esta página le permite conectarse al portal de supervisión de INTECAP. Para ingresar deberá proporcionar la siguiente información:

Si desea conectarse deberá realizarlo, ingresando su usuario utilizado en INTECAP, que regularmente usa para conectarse a otras plataformas .

#### 1. Usuario

Nombre de usuario

#### 2. Contraseña

Contraseña de acceso secreta.

Luego de ingresar los datos en cada caja de texto, debe hacer clic sobre el botón de color azul con el texto **Conectarse**, automáticamente lo redireccionará a la página con las opciones disponibles.

### Página de inicio del portal de supervisión

| <b>≡</b> Supervisión                                      |                                                                           | Nombre de usuario 🔻 |
|-----------------------------------------------------------|---------------------------------------------------------------------------|---------------------|
| Supervisión<br>acádemica                                  |                                                                           |                     |
| Registros de la formación                                 |                                                                           |                     |
|                                                           |                                                                           |                     |
|                                                           |                                                                           |                     |
| 2018 INTECAP Departamento de Informática # Version 10.6 6 | ■ Manual de usuario<br>④ Preguntas frecuentes<br>ヲ Ver. 4.1.3 ■Ver. 5.3.1 | 🖻 f 🕑 🗖             |

Una vez que introduzca sus datos de inicio de sesión, tendrá las siguientes opciones habilitadas:

# 1. Supervisión acádemica

## 1.1. Registros de la formación

Consulte los datos cuantitativos por región, unidad operativa y además información por cada módulo.

## Registros de módulos por División Regional

| 🖽 Módulos por División Reg | jional          |          |          |           |      |
|----------------------------|-----------------|----------|----------|-----------|------|
| División regional          | No configurados | Abiertos | Cerrados | Aprobados | Tota |
| Regional Central           |                 |          |          |           |      |
| Regional Sur               |                 |          |          |           |      |
| Regional Occidente         |                 |          |          |           |      |
| Total                      |                 |          |          |           |      |

Está página le muestra los resultados cuantitativos catalogados por División Regional, visualizará las divisiones regionales a las que tenga acceso permitido.

Significado de columnas:

No configurados, indicada el número de módulos sin configuración registrada.

Abiertos, número de módulos con estados Abierto.

Cerrados, número de módulos con estado Cerrado.

Aprobados, número de módulos con estado Aprobado.

Total, sumatoria de módulos pertenecientes a la División Regional.

Para visualizar las unidades operativas pertenecientes a una división, debe hacer clic sobre el nombre, texto de color azul.

## Registros de módulos por Unidad Operativa

| 🖽 Módulos por Unidad Operativa     |                 |          |          |           |      |
|------------------------------------|-----------------|----------|----------|-----------|------|
| Unidad operativa                   | No configurados | Abiertos | Cerrados | Aprobados | Tota |
| Centro de Capacitación Guatemala 1 |                 |          |          |           |      |
| Centro de Capacitación Guatemala 3 |                 |          |          |           |      |
| Centro de Capacitación Villa Nueva |                 |          |          |           |      |
| Total                              |                 |          |          |           |      |

Está página le muestra los resultados cuantitativos catalogados por Unidad Operativa, visualizará las unidades a las que tenga acceso permitido.

Significado de columnas:

No configurados, indicada el numeró de módulos sin configuración registrada.

Preguntas frecuentes Ver. 4.1.3 Ver. 5.3.1

Abiertos, número de módulos con estados Abierto.

Cerrados, número de módulos con estado Cerrado.

Aprovados, número de módulos con estado Aprobado.

Total, sumatoria de módulos pertenecientes a la División Regional.

Para visualizar el listado de módulos pertenecientes a una unidad, debe hacer clic sobre el nombre de la unidad, texto de color azul.

#### Listado de registros de módulos

| ▼ Filtros                                  |        |            |          |       |               |
|--------------------------------------------|--------|------------|----------|-------|---------------|
| errado                                     |        |            |          | •     |               |
|                                            |        |            |          |       |               |
|                                            |        |            |          |       |               |
| odos los instructores                      |        |            |          | Bus   | car           |
| odos los instructores                      |        |            |          | Bus   | car           |
| odos los instructores<br>Módulos<br>Número | Nombre | Instructor | F.Inicio | - Bus | car<br>Estado |

Se visualiza el listado de módulos pertenecientes a una unidad operativa.

Puede realizar búsquedas personalizadas por medio de la sección filtros, la primer selección pertenece al estado del módulo; en la segunda selección puede elegir un instructor en específico o el listado general.

Además puede realizar la búsqueda escribiendo el nombre del instructor en el campo "Búsqueda de instructor".

| Búsqueda de instructor | <b>*</b> | Busc       | ar      |
|------------------------|----------|------------|---------|
| Todos los instructores |          |            |         |
| ADOLFO                 |          | F.Final    | Estado  |
|                        |          | 10/07/2019 | Corrado |

Para consultar la información de un módulo en específico debe hacer clic sobre el nombre del módulo, texto de color azul.

# Registro de módulo

| <b>E</b> Datos        | del módulo                   | 📽 Opciones disponibles                                               |
|-----------------------|------------------------------|----------------------------------------------------------------------|
| Número de<br>programa | 2016.CG1.0206.40/DT .M.03487 | Registro de la formación                                             |
| Nombre del evento     | TEMARIO GENERAL              | situaciones de aprendizaje                                           |
| Nombre del producto   | СТМ                          | Participantes con usuario para<br>ingreso al portal de participantes |
| Fecha de inicio       | 06/02/2018                   |                                                                      |
| Fecha de finalización | 19/07/2018                   | 🖽 Asistencia                                                         |
| Instructor            |                              | Control de asistencia sesión 1 a la<br>30                            |

Se visualiza la información del módulo.

Opciones disponibles:

**Registro de la formación**: generá en una nueva ventana el reporte de registro de la formación por módulo.

Plan para el desarrollo de situaciones de aprendizaje: información correspondiente a resultados registrados.

**Participantes con usuario para el ingreso al portal de participantes**: listado de participantes indicando si el usuario está habilitado.

Asistencia: Generá el reporte de asistencia de participantes del módulo.

## Plan para el desarrollo de situaciones de aprendizaje

| P                | an para el desarrollo de situaciones de apr      | endizaje         |                  |  |
|------------------|--------------------------------------------------|------------------|------------------|--|
| nero de<br>grama | 2016.CG1.0206.40/DT .M.03487                     |                  |                  |  |
| nbre del evento  | TEMARIO GENERAL                                  |                  |                  |  |
| ructor           |                                                  |                  |                  |  |
|                  |                                                  |                  |                  |  |
| 🖽 Listado de r   | esultados de aprendizaje                         |                  |                  |  |
| E Listado de re  | esultados de aprendizaje                         | Códiao v edición | Núm.             |  |
| E Listado de re  | e <mark>sultados de aprendizaje</mark><br>dizaje | Código y edición | Núm.<br>Sesiones |  |

Listado de resultados registrados pertenecientes al plan para el desarrollo de situaciones de aprendizade del módulo seleccionado.

Si desea consultar las sesiones registradas debe hacer clic sobre el resultado de aprendizaje, texto de color azul.

Así mismo puede visualizar el reporte del resultado con sus sesiones, haciendo clic en el botón de impresora, de color azul.

| F                     | Participantes con us                  | suario para ingreso al po          | ortal de particip | pantes                |
|-----------------------|---------------------------------------|------------------------------------|-------------------|-----------------------|
| E P                   | articipantes con usuario para         | ingreso al portal de participantes |                   |                       |
| Número de<br>programa | 2016.CG1.0206.40/DT .M.03487          |                                    |                   |                       |
| Nombre del evento     | TEMARIO GENERAL                       |                                    |                   |                       |
| E Listado d           | e participantes con usuario para ingr | eso al portal de participantes     |                   |                       |
| Carné                 | Nombres                               | CUI                                | E-Mail            | Usuario del<br>portal |
| 2015                  | Bor                                   |                                    |                   | -                     |
| 2015                  | Cinto                                 |                                    |                   | _                     |
| 2015-                 | Cisneros                              |                                    |                   | _                     |

El listado corresponde a los participantes inscritos en el módulo, si el participante cuenta con usuario habilitado para ingresar al Portal de Participantes INTECAP, en la columna derecha aparecerá un check de color verde, de lo contrario se muestra un guión de color rojo.

.....